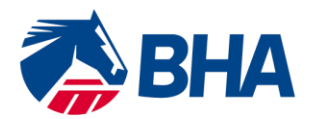

75 High Holborn London WC1V 6LS T +44 (0) 20 7152 0000 F +44 (0) 20 7152 0001 britishhorseracing.com info@britishhorseracing.com

Registered Number: 2813358 England. Calls may be recorded

# <u>User Guide:</u>

# Renewing a Flat Jockey's Licence using the New Racing Administration System

## **Getting Started**

To renew your Licence follow the link below to access the <u>new</u> Racing Administration website:

https://www2.racingadmin.co.uk/JSCS001/enter.htm

|                                                                           | RACING ADMINISTRATION                                                                                                    |                           |
|---------------------------------------------------------------------------|----------------------------------------------------------------------------------------------------|---------------------------|
| Welco                                                                     | ne to the Racing Administration Service                                                                                                    |                           |
| What to do if<br>Please make a r<br>please turn first                     | his site is down<br>ble if this site is unexpectedly unavailable, for details, any special measures to be adopted and, where possible, the expected time of resumption of service,<br>to the About Us area of the British Horseracing Authority website, on which we will have endeavoured to have posted this information.                                                                                                    | Email Address or Username |
| If this fails to pr<br>(Planned down)<br>of time during w<br>Announcement | vide clarification, please contact web support by telephone on +44 (0)1933 304828, or by email to websupport@racingadmin.co.uk.<br>ne will not be shown on the British Horseracing Authority website. For this, arrangements remain unchanged, i.e. there will be no warning of the short period<br>inch the site is unavailable each eventing, and advance notice of the scheduled periods of downtime for maintenance purposes will be posted under the<br>section of the main page of this site.) | Password                  |
|                                                                           |                                                                                                    | Forgotteri Password?      |

### Forgotten Password

If you have forgotten your password, you should click on the 'forgotten password' link and follow the instructions.

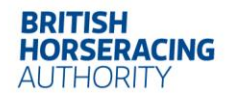

#### New Racing Admin System

Once you have logged in a page similar to the below will appear.

| Enquiries  |                             |                          | Communication Hub |                | 귾 JGNS031 |
|------------|-----------------------------|--------------------------|-------------------|----------------|-----------|
| Favourites | Announcements (0) Inbox (0) | Receipts (0) Deleted (0) |                   |                |           |
| Main Menu  | Title Search:               |                          | Business Area:    | Please select. |           |
| Licensing  |                             |                          |                   |                |           |
| My Profile | Reset                       |                          |                   |                | Submit    |
| My Profile |                             |                          |                   |                |           |
|            | <u>Priority</u>             | Action From              | To <u>Title</u>   | Received       | select    |
|            | No items found.             |                          |                   |                |           |

#### Accessing your Renewal Application

Go to the <u>Main Menu</u> which appears on the left hand side of the screen. Click on the small cross next to Licensing Licensing then click on <u>Licensing</u> Dashboard as per the screen shot below.

| Main Menu                        |  |
|----------------------------------|--|
| Licensing<br>Licensing Dashboard |  |

Once you have accessed the Dashboard open the <u>My Licences/Permits Tab</u>. An example of which is below.

| My Applications My Licences/Permits |              |          |        |            |             |              |
|-------------------------------------|--------------|----------|--------|------------|-------------|--------------|
| Holder                              | Туре         | Category | Status | Start Date | Expiry Date |              |
| Reverend S. Balvinde - Dylan        | Prof. Jockey | Jump     | Active | 01/10/2013 | 30/09/2014  | Select Renew |
|                                     |              |          |        |            |             |              |

| Licence Category Personal Details |
|-----------------------------------|
| Personal Details                  |
|                                   |
| Race Record                       |
| Declaration of Health             |
| General Questions                 |
| Declaration                       |

#### Submit

The application opens in an accordion format. Click on each section of the application by clicking on the small cross next to the section name.

You will see that the information which you provided on last year's licence application appears here.

#### <u>Review the information contained within each category and either make changes as necessary</u> or confirm that the information is correct.

Please see below an example of the Licence Category Section.

| - Licence Category                                          |        |        |  |  |
|-------------------------------------------------------------|--------|--------|--|--|
| Select Licence Category: *                                  | Flat 🖸 | Jump 🖻 |  |  |
|                                                             |        |        |  |  |
|                                                             |        |        |  |  |
| $\bigcirc$ I confirm that the above information is correct. |        |        |  |  |

I would like to make some changes.

Once you have indicated that you would like to make some changes, the screen becomes active and you will be able to make changes to the information in that section.

Once you have made the required change, <u>do not</u> click "*I confirm that the above information is correct*" as this will remove any changes you have made.

### Submitting the Application Form

Once you have completed each section click Submit which can be found at the bottom of the application form.

You will receive an email notification to advise you that your application has been received by the BHA Licensing Team and an email notifying you when the Licence has been issued.

If you have difficulty accessing the site or have any questions about using the service, please contact web support on Tel: <u>01933 304828</u> or by email to <u>websupport@racingadmin.co.uk</u>